## Хосты организации

Перед добавлением хоста пользователю необходимо развернуть базу данных с типом Postgres на сервере медицинской организации или ЦОД, а затем авторизоваться в сервисе хостов. Откроется форма со списком доступных медицинских организаций.

Доступный пользователю список организаций определяется наличием разрешения:

- «Управление справочником хостов» во вкладке отобразится список всех доступных организаций;
- «Управление хостами своей организации» на вкладке будет отражена только та организация, к которой прикреплена текущая учетная запись.

Для привязки хоста к конкретной организации необходимо открыть ее для редактирования.

Для добавления нового хоста необходимо указать сведения: наименование и краткое описание хоста, выбрать тип – Postgres, вид «Аптека» и ввести строку подключения из ЦОДа.

Пример строки подключения:

User ID=<userId>;Password=<password>;Host=127.0.0.1;Port=5432;Database=<dabaseName>;Integrated Security=true;Pooling=true;

| ≡ ∰Хост<br>Организации / Организация / Хосты / Хост |                                                                                                    | admin |
|-----------------------------------------------------|----------------------------------------------------------------------------------------------------|-------|
| Данные организации                                  | HauneedBavee *<br>BA_22219001                                                                                                    |       |
| Хосты                                               | Описание * Аптека для показа                                                                                                    |       |
|                                                     | Inn Postgres Bog Annexa                                                                                                    | *     |
|                                                     | Crppes angeneumus *<br>user id=postgres;password=123;host= ;port= ;database=pharmacy_present;integrated security=true;pooling=true; |       |

## Вкладка «Хосты»

Далее необходимо через сервис аккаунтов (*в режиме администрирования*) под руководителем организации добавить пользователей этой организации, которые будут работать в Системе, назначить им роли, дать разрешение для работы с хостом аптеки.